Access the FasttMath Next Generation Stretch To-Go website from home: <u>http://www.fasttmath.com/stretch</u>

| PASTER MERT          | STRETCH<br>To-Go                                            |
|----------------------|-------------------------------------------------------------|
| Username<br>Password | District:<br>CAPISTRANO UNIFIED SCHOOL DIST<br>of my ditted |

- Type in your <u>Username</u> and <u>Password</u> and click the green <u>Go On</u> button.
- If the District shown is not Capistrano Unified, then click the red not my District link (on the right).

| District:<br>CAPISTRANO UNIFIED SCHOOL DIST |
|---------------------------------------------|
| not my district                             |

• Enter the zip code of your school or any school within the District and click <u>OK</u>.

| 0 | your designated s | COK. This will I<br>erver. | nelp us direct yo |
|---|-------------------|----------------------------|-------------------|
|   | School Zip Co     | ode                        |                   |
|   | 92656             |                            | Ok                |
|   | Select Your E     | istrict                    | 10-1/12           |
|   |                   |                            | ▼ GO              |

• Click the <u>GO</u> button when Capistrano Unified School District appears in the box.

| Enter the zip code of your school or any school within<br>your district and click OK. This will help us direct you<br>to your designated server. |  |
|----------------------------------------------------------------------------------------------------|--|
| School Zip Code<br>92656 OK                                                                                                    |  |
| Select Your District<br>CAPISTRANO UNIFIED SCHOOL DIST                                                                                           |  |
|                                                                                                    |  |

• Type in your Username and Password and click the green GO ON button. After completing this process once, users shouldn't have to repeat this extra step every time they logon.

| Username |       |
|----------|-------|
| Password |       |
|          | Go On |